# HOW TO REGISTER IN YOUR NEW MYBENEFITS PORTAL ACCOUNT

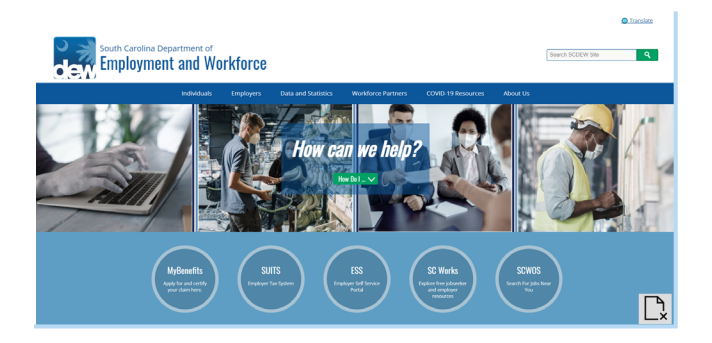

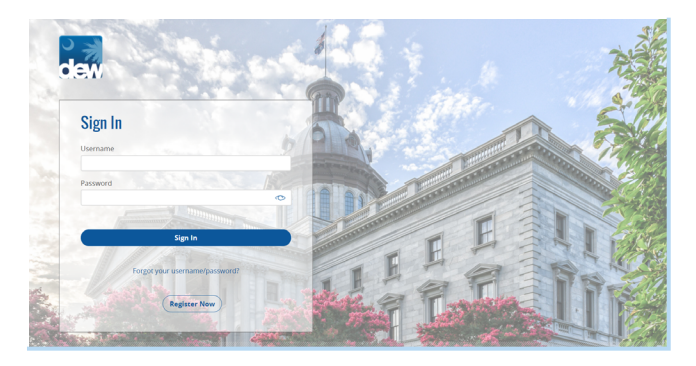

### UNEMPLOYMENT INSURANCE REGISTRATION

| Create an Account                                                                         |                  |
|-------------------------------------------------------------------------------------------|------------------|
| You have asked to create an account so you can file for Unemployment Insurance using this | s online system. |
| Is this correct?                                                                          |                  |
|                                                                                           |                  |
|                                                                                           |                  |
|                                                                                           |                  |
|                                                                                           | Cancel Next      |

# UNEMPLOYMENT INSURANCE REGISTRATION

| Create an Accou         | int                                                                                                    |
|-------------------------|----------------------------------------------------------------------------------------------------|
| ou have asked to create | an account so you can file for Unemployment Insurance using this online system.                                                                                                    |
| s this correct?         |                                                                                                    |
| I'm not a robot         | economic and the second second |
|                         |                                                                                                    |
|                         |                                                                                                    |
|                         |                                                                                                    |
|                         | Cancel Verify with ID.me                                                                                                    |

# UNEMPLOYMENT INSURANCE REGISTRATION

| Bef | ore You Start Checklist                                                                             |
|-----|----------------------------------------------------------------------------------------------------|
| Ø   | Your Social Security Number (SSN)                                                                   |
| C   | Your Date of Birth                                                                                  |
| ø   | The names and contact information for your employers covering the last 18 months                    |
|     | Please Note: your SSN, Date of Birth, and Name are verified with the Social Security Administration |
|     | Cancel Next                                                                                         |

# **Getting Started**

Go to <u>dew.sc.gov</u> to begin your Unemployment Insurance (UI) benefits process. This is the main website for the S.C. Department of Employment and Workforce (DEW). You can find information about the UI process on this website, as well as tutorials and guides to help you navigate the Claimant Self-Service (CSS) portal. Click on the "MyBenefits" button.

# **MyBenefits Portal**

Click on "Register Now."

Please note that your username and password from the old system will not work. You must create an account in this new system.

# Registration

You will complete your online registration by going through the upcoming pages. Going forward, please note that any box that does not have "optional" stated next to it is mandatory for you to complete. Click on the "Next" button on this screen to begin.

# reCAPTCHA Box

A reCAPTCHA verification box will appear. Make sure to click on "I'm not a robot" and answer any questions it asks of you. Once the box shows a green checkmark, click on the "Verify with ID.me" button in order to continue.

# Checklist

Make sure you have all of the information you will need to register readily available, including personal data such as your social security number, date of birth, and employer contact information for the past 18 months. The latter will be needed when you finish registering and begin to file a new claim. Click on the "Next" button to continue.

### UNEMPLOYMENT INSURANCE REGISTRATION

# Fraudulent Warning! This system uses advanced methods to identify fraud. Violators WILL be caught and prosecuted. Check the box next to each statement to acknowledge that you have read and understood the information. I understand that committing unemplyment fraud is a felony I understand that runust provide runthul answers at all times I understand that all of the information I provide will be verified

### UNEMPLOYMENT INSURANCE REGISTRATION

| All fields are required unless otherwise indicated. |                             |                                 |                   |
|-----------------------------------------------------|-----------------------------|---------------------------------|-------------------|
| Applicant Information                               |                             |                                 |                   |
| Social Security Number                              |                             | Re-enter Social Security Number |                   |
|                                                     | 7890                        |                                 | 7890              |
| First Name                                          | MI (Optional)               | Last Name                       | Suffix (Optional) |
| Jane                                                |                             | Doe                             |                   |
| Mother's Maiden Name (Optional)                     | Date of Birth<br>01/01/1980 | Age 41                          |                   |

Cancel

### Login Information

| at least 8 characters upto 30)                                                    |                                                                                                    |                    |
|-----------------------------------------------------------------------------------|----------------------------------------------------------------------------------------------------|--------------------|
| esmord e Enter your Password N (Optional) PNV is resurred if you will over use th | Presed Regressels      Original Statistics Internation      Original Statistics Internation      Original Statistics (10 # 5 &)      Automatical Indentities States to file scar service certifications or the states | 1 uppercase letter |
| If you will use the internet system on Tim not a rubot                            | ly, you do not need to create a PIN.                                                                                                    |                    |

| /erify Informatio               | n                                     |                        |                 |  |
|---------------------------------|---------------------------------------|------------------------|-----------------|--|
| IRST NAME                       | Jane                                  | SOCIAL SECURITY NUMBER | 123 - 45 - 5555 |  |
| AIDDLE INITIAL                  |                                       | DATE OF BIRTH          | 01/01/1980      |  |
| AST NAME                        | Doe                                   | AGE                    | 41              |  |
| UFFIX                           |                                       |                        |                 |  |
| NOTHER'S MAJDEN NAME            |                                       |                        |                 |  |
| Warning!                        |                                       |                        |                 |  |
| This information is verified wi | th the Social Security Administration |                        |                 |  |

#### UNEMPLOYMENT INSURANCE REGISTRATION

| ecurity questions                                         |   |           |  |  |
|-----------------------------------------------------------|---|-----------|--|--|
| curity Question #1                                        |   | Answer #1 |  |  |
| What is your all time favorite book?                      | • |           |  |  |
| \$ Show me a different set of questions                   |   |           |  |  |
| curity Question #2                                        |   | Answer #2 |  |  |
| What is your youngest child's nickname?                   |   |           |  |  |
| \$ Show me a different set of questions                   |   |           |  |  |
| curity Question #3                                        |   | Answer #3 |  |  |
| In what city did you meet your spouse for the first time? | • | 1         |  |  |
| Show me a different set of questions                      |   |           |  |  |
|                                                           |   |           |  |  |
|                                                           |   |           |  |  |

| Cong    | ratulations!                                                                             |
|---------|------------------------------------------------------------------------------------------|
| You hav | e finished creating your system account. Be sure to remember your username and password! |
| •       | Click the Login button below                                                             |
| 2       | Enter your username and password that you just created                                   |
|         | Fill out the unemployment application to file your claim                                 |

# **Fraud Warning**

Click on all of the boxes to confirm your acknowledgment of the statements. Click on the "Next" button to continue.

# **Applicant Information**

Enter your social security information, full name, date of birth, and age under this section.

# **Login Information**

Create your username and password in this section. Make sure your password meets all of the requirements listed on the right. Click on the "Submit" button to continue.

## **Verify Information**

Review the information provided and make sure that everything is correct. Click on the "Next" button to continue.

# **Security Information**

Click on each dropdown menu to select the three security questions that you would like to answer. Type out your responses in each corresponding "Answer" box on the right. Make sure to remember and safekeep your responses to these questions in case you ever need to verify any future login attempts. Click on the "Next" button to continue.

### **Congratulations!**

You have successfully registered on MyBenefits. You can now click on the "Login" button to log into your account and get started.